## [VPN接続ソフト] FortiClientインストール方法 ~Windowsの場合~

1.「FortiClient」の公式サイトにアクセスし、[Product Downloads] [FortiClient VPN only]と順に選択します。 https://www.fortinet.com/support/product-downloads

|              | 🗘 Pr          | oduct D | ownloads | Fortinet Pro 🗙  | +                  |                                                                                                    |                           |                                                                                     |                           |                  |    |
|--------------|---------------|---------|----------|-----------------|--------------------|----------------------------------------------------------------------------------------------------|---------------------------|-------------------------------------------------------------------------------------|---------------------------|------------------|----|
| $\leftarrow$ | $\rightarrow$ | С       | ଜ        | 🕆 https://w     | ww.fortinet        | t.com/support                                                                                                    | /product-dowr             | nloads                                                                              | ć                         | 3.8 Q            | τõ |
|              |               |         |          |                 |                    |                                                                                                    |                           | REQUEST                                                                             | A DEMO SUPPORT            | . Q 😧            |    |
|              |               |         |          | FCRTIN          | ET.                |                                                                                                    | ENTERPRI                  | SE SMALL MID-SIZED BUSINESSE                                                        | S SERVICE PROVIDERS       | PARTNERS         |    |
|              |               |         |          | NETWORK         | CLOUD<br>SECURITY  | SECURITY                                                                                                    | ZERO TRUST<br>ACCESS      | NETWORKING AND<br>COMMUNICATIONS                                                    | SECURITY-AS-A-<br>SERVICE | DISCOVER<br>MORE |    |
|              |               |         |          |                 | R                  | ortiGuard Outbreak Aler                                                                                                    | ts: what you need to know | about the latest cybersecurity att                                                  | acks                      |                  |    |
|              |               |         |          | Free Trial      | s and Pro          | oduct Dow                                                                                                    | nloads                    | _                                                                                   |                           | ł.               |    |
|              |               |         |          | 2021 Gartner® M | agic Quadrant™ for | WAN Edge Infrastructu                                                                                                    | • →                       |                                                                                     |                           | 11               |    |
|              |               |         |          | Free Trials     | Product Dow        | nloads                                                                                                    |                           |                                                                                     |                           |                  |    |
|              |               |         |          | FortiClient     |                    |                                                                                                    |                           |                                                                                     |                           | ^                |    |
|              |               |         |          |                 |                    | Martin<br>Martin<br>Marti | For<br>SAM<br>For         | AL Editor<br>WAT Editor<br>MAT Editor<br>SE SIA Editor<br>UCIent EAS<br>CENT VPT or |                           |                  |    |
|              |               |         |          |                 | Click              | to See Larger Image                                                                                                    |                           |                                                                                     |                           |                  |    |

## 2. Windows用のプログラムをダウンロードします。

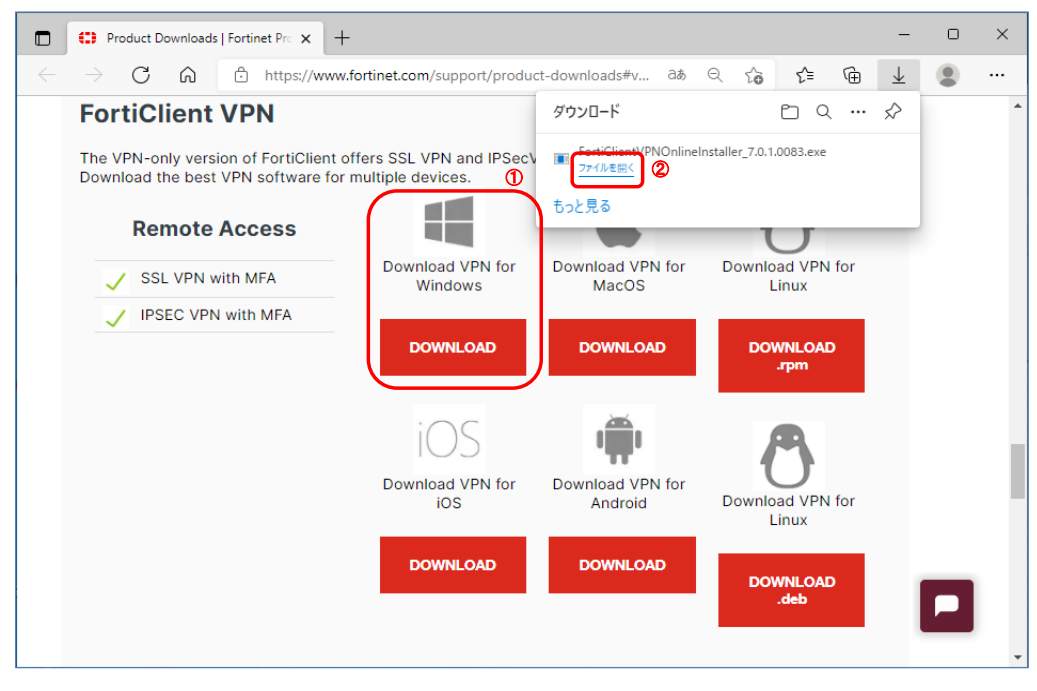

ユーザーアカウント制御は「はい」で進みます。

3.「Yes, I have read and accept the」にチェックを付け、「Next」をクリックします。

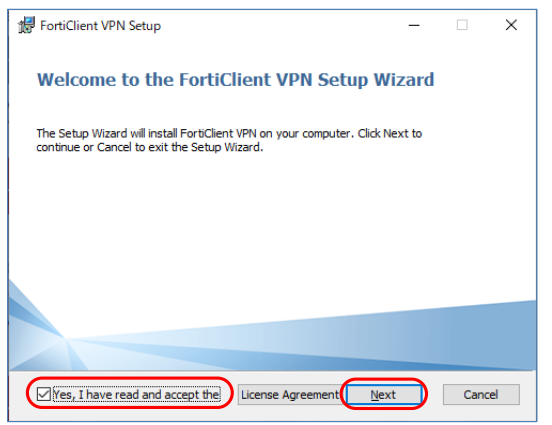

Destination Folderではそのまま「Next」をクリックします。
※通常変更する必要はありません。

| 👹 FortiClient VPN Setup                                           |                |               | -     |      | ×  |
|-------------------------------------------------------------------|----------------|---------------|-------|------|----|
| Destination Folder<br>Click Next to install to the default folder | or dick Change | to choose ano | ther. |      |    |
| Install FortiClient VPN to:                                       |                |               |       |      |    |
| C:#Program Files#Fortbnet#FortbClient#                            |                |               |       |      |    |
|                                                                   | <u>B</u> ack   | Next          |       | Cano | el |

## 5.「Install」をクリックするとインストールが開始されます。

| FortiClient VPN Setup -                                                                                                    |       | ×  |
|----------------------------------------------------------------------------------------------------|-------|----|
| Ready to install FortiClient VPN                                                                                                    |       |    |
| Click Install to begin the installation. Click Back to review or change any of your<br>installation settings. Click Cancel to exit the wizard. |       |    |
|                                                                                                    |       |    |
| Back Install                                                                                                    | Cance | el |

## 6. 「Finish」をクリックするとインストール完了です。

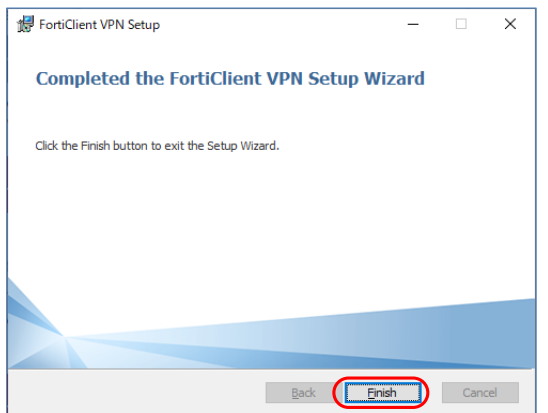